Mobile

Telstra

Telstra Mobile Internet

**Set Up Instruction Guide** 

# Mobile Internet Set Up Instructions

Instructions included within this guide are for the following operating systems:

- Windows 95/98/ME/NT/2000
- Windows CE Devices
- Mac OS X and Mac OS 9.1 (or above)

### Windows 95/98/ME/NT/2000

Install your Telstra Mobile phone as a modem using the software and instructions that came with your data-capable phone.

Create a new Dial Up Networking connection, using your Telstra mobile as the modem.

For 95/98 - go to My Computer -> Dial Up Networking -> Make New Connection

For ME/NT/2000 go to - Start -> Settings ->Network and Dial Up Connections -> Make New Connection

The number to **dial** is:

0418 707 638 - if you are using a GSM phone. #777 if you are using a CDMA or CDMA 1X phone If you are using a GPRS phone select access number for handset as specified by manufacturer. No username or password is required if you are using 0418 707 638 on GSM or any GPRS number.

If you are using #777 on CDMA phone outside Telstra Mobile CDMA 1X coverage , then you will need to enter this username and password: Username: **qncuser** Password: **ssqnc** 

If you are using #777 in CDMA 1X coverage, then you will need to enter this username and password: Username: **user@telstra.internet** Password: **Telstra** 

For detailed CDMA 1X internet access settings, please go to http://www.telstra.com.au/mobile/business/plans/cdma1x.htm Mobile

**Telstra Mobile Internet** 

# **G**elstra

# Set Up Instruction Guide

# Windows CE Devices

Go to **Start -> Settings -> Connections** Tab Select "**Modem**" Choose "**New Connection**" from the list Name your new connection **Telstra Mobile Internet** 

a. If your mobile phone has an Infra-red port, select "Generic IrDA modem" from the list of available modems.

b. If you are using a data cable, select "Hayes Compatible on COM 1" from the list of available modems.

Set Baud Rate to:

| 19200 | if using CDMA       |
|-------|---------------------|
| 9600  | if using <b>GSM</b> |
| 57600 | if using GPRS       |

Enter Phone number:

| for <b>GSM</b> or <b>CDMA</b> users | +61418707638                                                       |
|-------------------------------------|--------------------------------------------------------------------|
| for CDMA users                      | <b>#777</b> with Username= <b>qncuser</b> , Password= <b>ssqnc</b> |
| for GPRS users                      | select access number for handset as specified by                   |
|                                     | manufacturer                                                       |

Note: Leave the Country code and Area code blank Click "Next" Untick the check box "Wait for dial tone before dialling" Click "Finish" Go to Start -> Programs -> Connections Choose "Telstra Mobile Internet"

Make sure your phone is connected to your Windows CE device or activate the IR port on your phone and align it with the port on Windows CE device and click on "Connect".

Note: The dialling options may need to be set initially; Click on "Dialling Options" then "Dialling Patterns", enter "G" for local calls then click on "OK" twice at the top right hand corner.

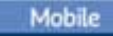

Gelstra

Telstra Mobile Internet

Set Up Instruction Guide

# Mac OS X and Mac OS 9.1 (or above)

There are 3 control panels to configure in Mac X and OS 9.x to enable Internet connections via Telstra Mobile Internet.

- 1. TCP/IP
- 2. Modem
- 3. Remote Access

#### **TCP/IP Control Panel**

- 1. Go to the Apple Menu -> Control Panels -> TCP/IP control panel.
- 2. From the Connect via pull down menu, select PPP
- 3. From the Configure pull down menu, select Using PPP Server
- 4. In the Name Server Address field insert the following numbers
  - **139.130.4.4** (press return)
  - 203.50.2.71
- 5. Close the Control Panel and click on the Save button

|                    | TCP/IP                                          | 8                                                |
|--------------------|-------------------------------------------------|--------------------------------------------------|
| Connect via:       | PPP 🛟                                           |                                                  |
| Configure :        | Using PPP Server                                | Select Hosts File                                |
|                    |                                                 | Implicit Search Path :<br>Starting domain name : |
| IP Address:        | < will be supplied by server >                  |                                                  |
| Subnet mask :      | < will be supplied by server >                  | Ending domain name :                             |
| Router address:    | <pre>&lt; will be supplied by server &gt;</pre> |                                                  |
|                    |                                                 | Additional<br>Search domains :                   |
| Name server addr.: | 139.130.4.4<br>203.50.2.71                      |                                                  |
|                    |                                                 |                                                  |
| Info               |                                                 | Options                                          |

TCP/IP Control Panel

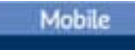

Gelstra

Telstra Mobile Internet

# Set Up Instruction Guide

#### Modem Control Panel

- 1. Go to the Apple Menu -> Control Panels -> Modem control panel.
- 2. From the Connect via pull down menu, select Infrared Port.
- 3. From the Modem pull down menu, select your mobile phone type For Example: Nokia Infrared
- 4. Close the Modem Control Panel and click on the Save button.

|              | Modem 🛛 🗧          |  |
|--------------|--------------------|--|
| Connect via: | Infrared Port      |  |
| Setup        |                    |  |
| Modem :      | Nokia Infrared     |  |
| Sound :      | 🖲 On 🕥 Off         |  |
| Dialing:     | 🖲 Tone 🔾 Pulse     |  |
|              | ☑ Ignore dial tone |  |
|              |                    |  |
| 0            |                    |  |

Modem Control Panel

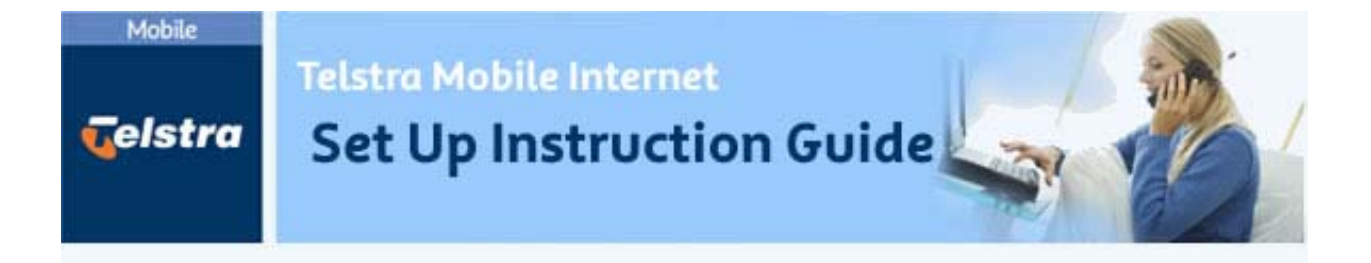

## Remote Access Control Panel

1. Enter the number to dial:

**0418 707 638** - if you are using a GSM phone **#777** - if you are using a **CDMA or CDMA 1X phone** if you are using a GPRS phone select access number for handset as specified by manufacturer

- 1. No Name or Password is required if you are using 0418 707 638 on GSM or GPRS. Just click on the guest radio button at the top of the control panel
- 2. If you are using #777 on CDMA phone outside Telstra Mobile CDMA 1X coverage, then you will need to enter this Name and Password
  - Name: **qncuser**
  - Password: ssqnc

| 🗆 📃 Remote Access (Default) 🔤 🗄               | 🔲 🛛 Remote Access (Default) 🛛 🗎        |
|-----------------------------------------------|----------------------------------------|
| ▽ Setup                                       | ▽ Setup                                |
| Registered User  Guest                        | Registered User  Guest                 |
|                                               | Name: gnouser                          |
|                                               | Password: •••••                        |
|                                               | Save password                          |
| Number : 0418707638                           | Number: #777                           |
|                                               |                                        |
| Status                                        | Status                                 |
| ldle.                                         | ldle.                                  |
|                                               |                                        |
|                                               |                                        |
|                                               |                                        |
| Options Connect                               | Options Connect                        |
| Setting for <b>0418 707 638</b> on <b>GSM</b> | Setting for <b>#777</b> on <b>CDMA</b> |

If you are using #777 in CDMA 1X coverage, then you will need to enter this username and password: Username: **user@telstra.internet** 

Password: Telstra

For detailed CDMA 1x internet access settings, please go to

http://www.telstra.com.au/mobile/business/plans/cdma1x.htm